## OpenWrt R9 Docker 小白无脑配置教程

By Lean

1. 首选 ssh 登录到路由器,然后输入 /etc/docker-init ,将自动分区剩余硬盘空间并格式 化为 ext4

| root@192.168.0.1's password:            |
|-----------------------------------------|
| BusyBox vl.30.0 () built-in shell (ash) |
|                                         |
| OpenWrt SNAPSHOT, r1497-d452fec         |
| root@OpenWrt:~# /etc/docker-init        |

2. 回到 luci 的挂载点,点击 生成配置

| ***        | <b></b> |      |
|------------|---------|------|
| **         | EV      |      |
| , <b>I</b> |         | 1111 |

| 全局设置    |                                  |                                                                              |  |  |  |  |
|---------|----------------------------------|------------------------------------------------------------------------------|--|--|--|--|
|         | 生成配置                             | <ul> <li>② 生成配置</li> <li>② 查找当前系统上的所有分区和 swap 设备,并根据查找结果生成并替换现有配置</li> </ul> |  |  |  |  |
|         |                                  |                                                                              |  |  |  |  |
| 自动挂载未配置 | 的 Swap 分区                        | 🔲 😰 自动挂载未专门配置的 swap 分区                                                       |  |  |  |  |
|         |                                  |                                                                              |  |  |  |  |
| 自动挂载未配  | 自动挂载未配置的磁盘分区 🛛 🙆 自动挂载未专门配置挂载点的分区 |                                                                              |  |  |  |  |
|         |                                  |                                                                              |  |  |  |  |
| É       | 目动挂载 Swap                        | 🖉 👩 通过 hotplug 自动挂载 swap 分区                                                  |  |  |  |  |
|         |                                  |                                                                              |  |  |  |  |
|         | 自动挂载磁盘                           | 🗹 🔞 通过 hotplug 自动挂载磁盘                                                        |  |  |  |  |
|         |                                  |                                                                              |  |  |  |  |
| 在挂载前    | 检查文件系统                           | 🔲 🔞 在挂载前自动检查文件系统错误                                                           |  |  |  |  |
|         |                                  |                                                                              |  |  |  |  |

3. 下面可以看到新的分区的 UUID 了,点击 修改

挂载点 配置存储设备挂载到文件系统中的位置和参数

| 启用 | 设备                                                                  | 挂载点        | 文件系<br>统 | 选项       | Root | 检<br>查 |           |
|----|---------------------------------------------------------------------|------------|----------|----------|------|--------|-----------|
|    | UUID: 422d94f8-2542-4734-9cb0-d2885ae65526 (/dev/loop0, 60<br>MB)   | /mnt/loop0 | ext4     | defaults | 否    | 否      | 🛛 修改 💌 删除 |
|    | UUID: 57f8f4bc-abf4-655f-bf67-946fc0f9f25b (/dev/sda1, 16 MB)       | /mnt/sda1  | ext4     | defaults | 否    | 否      | 🖉 修改 🙁 删除 |
|    | UUID: 5a438d9d-cd84e18a-cd11f607-c40af92b (/dev/sda2, 160 MB)       | /mnt/sda2  | squashfs | defaults | 否    | 否      | 🖉 修改 🙁 删除 |
|    | UUID: 638a7b1c-45a6-4703-b1a4-e7dbd5768efd (/dev/sda3, 15177<br>MB) | /mnt/sda3  | ext4     | defaults | 否    | 否      | 🛛 修改 💌 删除 |

4. 启用 挂载点,并选择挂载为 Docker 的 /opt 数据分区,然后点击 高级设置,选择 ext4 格式。应用后 重启路由器

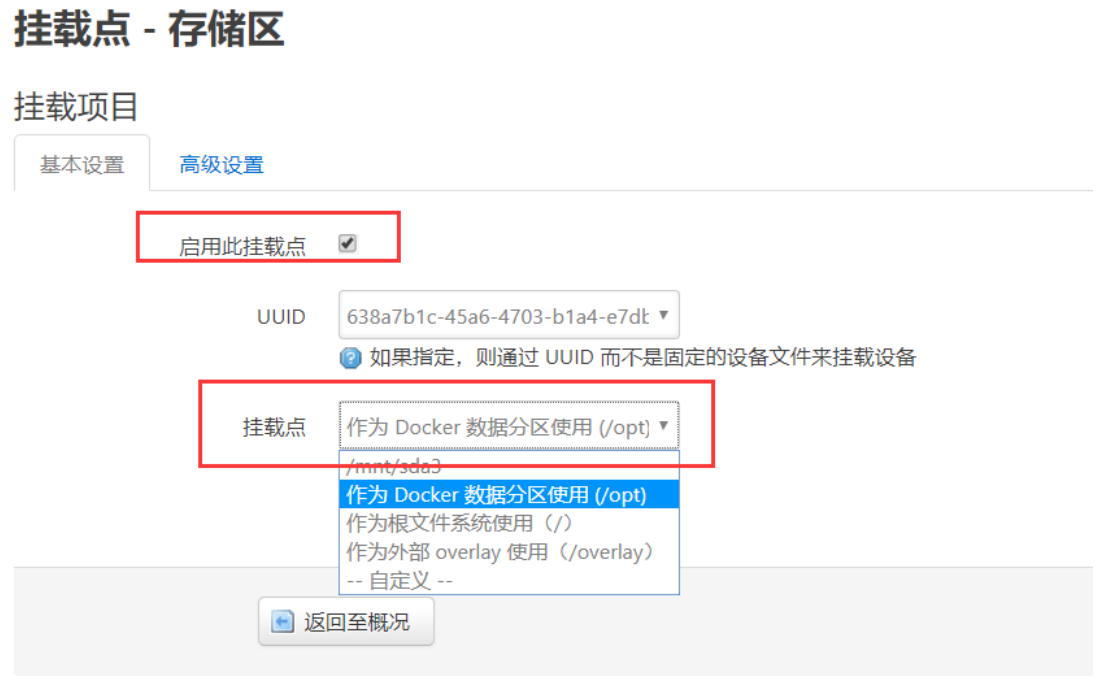

| 挂载点 - | 存 | 储区    |                                |
|-------|---|-------|--------------------------------|
| 挂载项目  |   |       |                                |
| 基本设置  | 高 | 级设置   |                                |
|       |   | 文件系统  | ext4 图 用于格式化存储器的文件系统(例如: ext3) |
|       |   | 挂载选项  | defaults<br>② 详参 "mount" 联机帮助  |
|       | 文 | 件系统检查 | 🔲 😰 挂载设备前运行文件系统检查              |

5. 重启后等待可以联网后, ssh 输入 /etc/docker-web 命令,将自动下载安装启动好 Docker 的 Web 管理界面

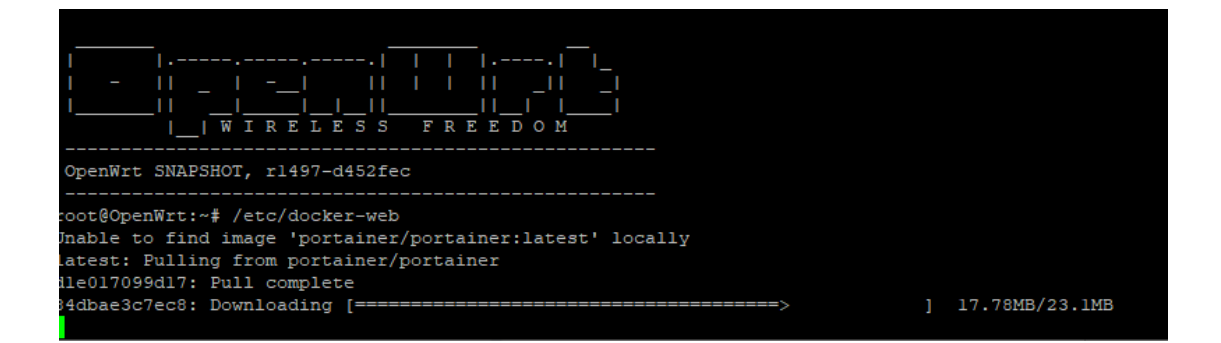

6. 上面命令成功运行后,在 Web 输入 你的路由器 IP:9999 端口 ,然后设置好管理员密 码,选择 local 即可进入管理界面

|                                                         | portainer.io                              |                                             |  |  |
|---------------------------------------------------------|-------------------------------------------|---------------------------------------------|--|--|
| Connect Portainer to the Docker environment you w       | ant to manage.                            |                                             |  |  |
| Local<br>Manage the local Docker environment            | Remote Manage a remote Docker environment | <b>F Agent</b> Connect to a Portainer agent |  |  |
| Information                                             |                                           |                                             |  |  |
| Manage the Docker environment where Portainer is        | running.                                  |                                             |  |  |
| Ensure that you have started the Portainer contai       | ner with the following Docker flag:       |                                             |  |  |
| -v "/var/run/docker.sock:/var/run/docker.sock" (Linux). |                                           |                                             |  |  |
| or                                                      |                                           |                                             |  |  |
| -v \\.\pipe\docker_engine:\\.\pipe\docker_engine (Wind  | ows).                                     |                                             |  |  |
| ♥ Connect                                               |                                           |                                             |  |  |

## 7. 点击 local 那个小鲸鱼图标就能管理本地的 Docker 了

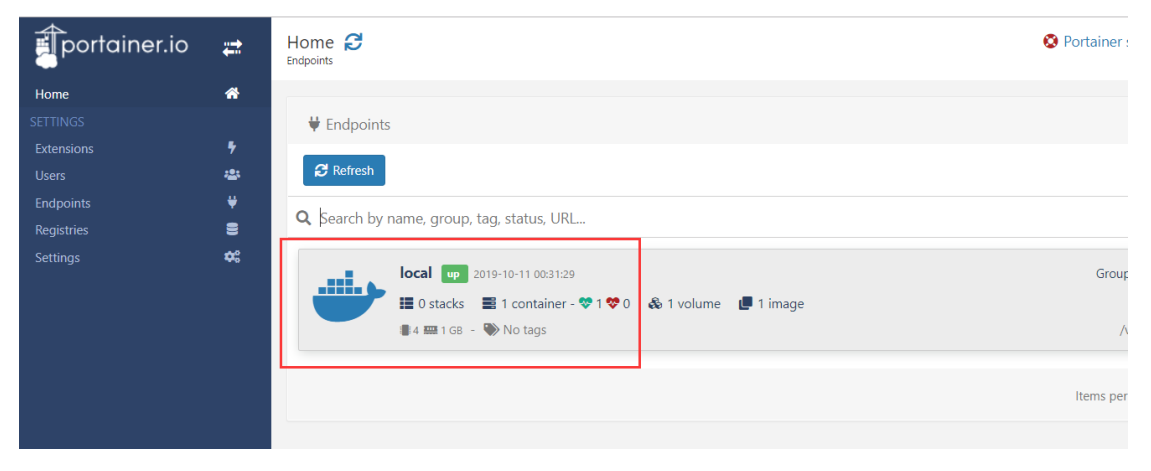

最后说明下,从这个版本开始, x64 用 IMG 升级固件, 如果你的分区布局不改变, 那么 Docker 分区将会一直保留, 升级完成后里面的数据和程序都会继续存在。

Enjoy~